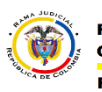

## ACTIVAR CONFIRMACION DE ENTREGA Y LECTURA POR OFFICE 365

## Esta activación se debe de realizar por cada mensaje enviado desde el office 365.

• En el mensaje nuevo en la parte superior se encuentran 3 puntos seguidos , se hace clic en ellos y aparece un cuadro con opciones en el cual se realiza clic en el apartado "Mostrar las opciones de mensaje..."

|               | 🕶 Enviar 🔋 Adjuntar 🌎 Complementos Descartar | u≊ ⊞ ♣ ☆ ? ♀<br>                                                   |
|---------------|----------------------------------------------|--------------------------------------------------------------------|
| 2             | De 🔻 moderador@cendoj.ramajudicial.gov.co    | Guardar borrador<br>Mostrar Cco<br>Ocultar de                      |
| . ()          | Para PR prueba 🗙                             | Comprobar nombres                                                  |
| <u> </u>      | Cc                                           | Establecer importancia ><br>Cambiar a texto sin formato            |
| 0<br>9:06     | Prueba                                       | Mostrar las opciones de mensaje<br>Mostrar las opciones de mensaje |
| • []<br>19:06 | 🛋 🙂   B I U Aa A <sup>‡</sup> 🌺 🚣 🗄 🗄        | F 市 V                                                              |
| . ()          |                                              |                                                                    |

 Luego aparece otro cuadro en el cual se debe activar las casillas que se encuentran al frente de "Solicitar una confirmación de entrega" y "Solicitar una confirmación de lectura" y seguido Aceptar.

| Confidencialidad                       |                                               |
|----------------------------------------|-----------------------------------------------|
| Normal                                 | Ŧ                                             |
| Solicitar una col<br>Solicitar una col | nfirmación de entreg<br>nfirmación de lectura |